คู่มือระบบสำนักงานอิเล็กทรอนิกส์

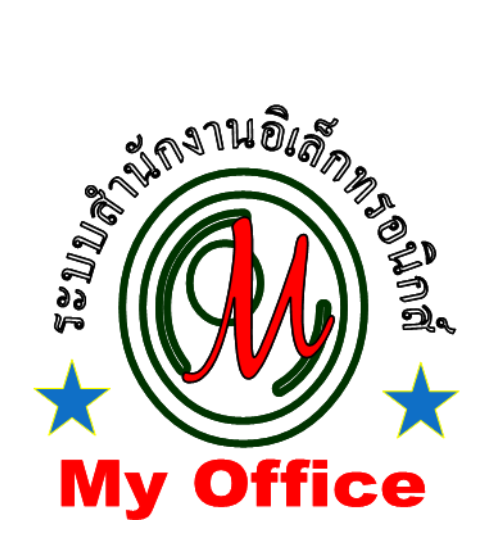

ลิขสิทธิ์ นายทวีรัตน์ เทพนะ <u>taweerath2008@hotmail.com</u> 0878373794

# <u>การส่งเอกสารทั่วไป</u>

1. เข้าระบบ

| 🥵 User Login |  |
|--------------|--|
| ชื่อผู้ใช้ : |  |
| รหัสผ่าน :   |  |
| เข้าระบบ     |  |

2. คลิกเมนูตู้เอกสารส่วนบุคคล

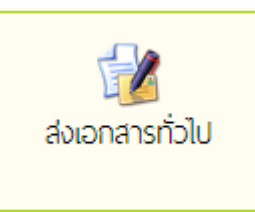

3. ปรากฏหน้าให้กรอกรายชื่อเอกสาร และแนบไฟล์ประกอบ แล้วคลิกบันทึก เอกสารไหลเวียนไปยังห้อง บุคคลที่ส่งถึง

| ระบบส่งเอกสารส่วนบุคคล |                                                                                                    |  |  |  |
|------------------------|----------------------------------------------------------------------------------------------------|--|--|--|
|                        |                                                                                                    |  |  |  |
| (Se4 : Ne              | รสอบ<br>                                                                                                    |  |  |  |
| รายละเอียด : 👤         | 🚺 🖩 📴 王 王 王 王 王 汪 汪 汪 伊 🕫 🗤 🗠 แบบอักษร 💽 🔹 ขนาก 💽 🔹                                                            |  |  |  |
| 3                      | /ตสอบ                                                                                                    |  |  |  |
|                        |                                                                                                    |  |  |  |
|                        |                                                                                                    |  |  |  |
|                        |                                                                                                    |  |  |  |
|                        |                                                                                                    |  |  |  |
| ×. –                   | •                                                                                                    |  |  |  |
| ស្តីតាំង : ២៩          | รักษณ์ เป็นการ เป็นการ เป็นการ เป็นการ เป็นการ เป็นการ เป็นการ เป็นการ เป็นการ เป็นการ เป็นการ เป็นการ เป็นการ |  |  |  |
| สงถึง : เ              | ส ธุรการกลุ่ม ■ หัวหน้ากลุ่มงาน ■ รองผู้อำนวยการ ■ เจ้าหน้าที่โนกลุ่ม                                          |  |  |  |
| តើរ                    | อกทั้งหมด เอาออกทั้งหมด                                                                                        |  |  |  |
| 8                      | นางนงนภัส ยอดแก้ว 🛛 🖉 นางสาวมูนีเราะห์ ดอเล้าะ 🖉 นางวัยรี พิพัฒนวานิข                                          |  |  |  |
| 2                      | นางสาวโขติมา ธรรมจินใน 🗷 นางยุพาพักตร์ แก้วงาม                                                                 |  |  |  |
| แนบเอกสาร 1 : เส       | ลือกไฟล์ ไม่ได้เลือกไฟล์ใด                                                                                     |  |  |  |
| แนบเอกสาร 2 : เสื่     | ลือกไฟล์ ไม่ได้เลือกไฟล์ใด                                                                                     |  |  |  |
| แนบเอกสาร 3 : เส       | ลือกไฟล์ ไม่ได้เลือกไฟล์ได                                                                                     |  |  |  |
| แนบเอกสาร 4 : เส       | ลือกไฟล์ ไม่ได้เลือกไฟล์ได                                                                                     |  |  |  |
|                        | บันทึกการส่ง                                                                                                   |  |  |  |

## <u>ระบบออกเลขเกียรติบัตร</u>

1. เข้าระบบ

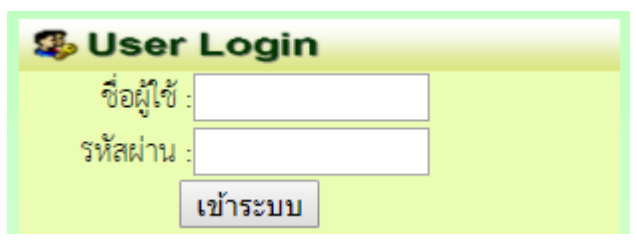

2. คลิกเมนูออกเลขเกียรติบัตร

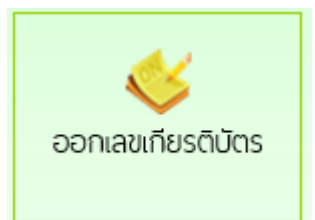

3. กรอกรายการ แล้วคลิกบันทึก

|                    | ระเ            | บบออกเลขเกียรติบั | ตร     |        |
|--------------------|----------------|-------------------|--------|--------|
| ปีที่ขอ::          | 2563           |                   |        |        |
| จากลำดับที่ :      | 223            |                   |        |        |
| ถึงลำดับที่ :      | 234            |                   |        |        |
| เรื่อง : [         | ทดสอบ          |                   |        |        |
| ผู้ขอ :            | กลุ่มงานบริหาร |                   | $\sim$ |        |
| แนบเอกสารรายชื่อ : |                |                   |        | Browse |
|                    |                | บันทึกออกเลข      |        |        |

4. แสดงเลขที่ออกสำหรับเกียรติบัตร

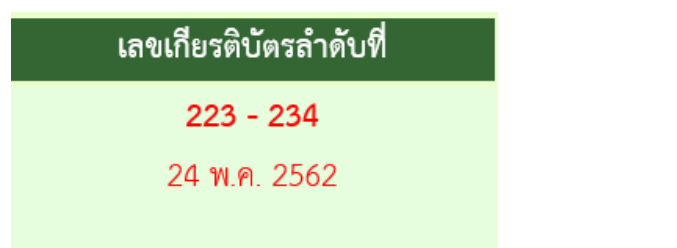

การดูเอกสาร ไปที่เมนูรายงานระดับบุคคล คลิกเมนู ทะเบียนเลขเกียรติบัตร

#### <u>ระบบออกเลขเอกสาร</u>

|    | ע        |
|----|----------|
| 1. | เข้าระบบ |

| 🥵 User Login |
|--------------|
| ชื่อผู้ใช้ : |
| รหัสผ่าน :   |
| เข้าระบบ     |

2. คลิกออกเลขลำคับเอกสาร

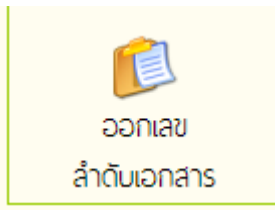

3. ปรากฏหน้าให้กรอกชื่อเอกสาร และ อับไฟล์เอกสาร แล้วคลิกบันทึก

| เอกสารลำดับที่ 1                                                            |  |
|-----------------------------------------------------------------------------|--|
| เรื่อง : <mark>แผนพัฒนาสถานศึกษา</mark>                                     |  |
| ผู้ขอ : ฝ่ายบริหารงานอำนวยการ ■▼<br>แนบเอกสาร : เลือกไฟล์ ไม่ได้เลือกไฟล์ใด |  |
| บันทึกออกเลข                                                                |  |
|                                                                             |  |

การดูเอกสาร ไปที่เมนูรายงานระดับบุคคล คลิกเมนู แฟ้มลำดับเอกสาร

## <u>ระบบบักทึกประวัติตนเอง</u>

1. เข้าระบบ

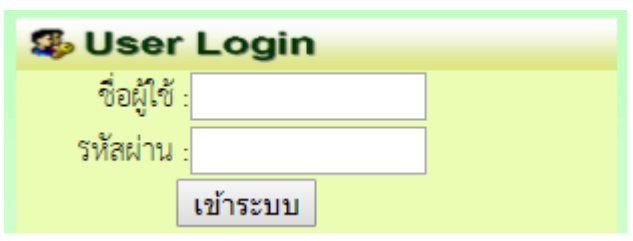

2. คลิก IDPLAN ของฉัน

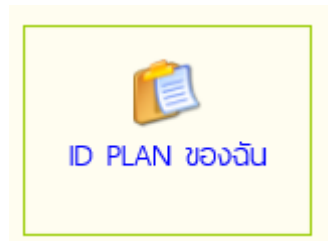

3. ปรากฏหน้าต่างให้ดำเนินการ กรอกประวัติการอบรม และ ประวัติการได้รับรางวัล

| ที่ | ชื่อ - สกุล        | ข้อมูลการพัฒนาของนางผกามาศ บุญเผือก |          |               |          |
|-----|--------------------|-------------------------------------|----------|---------------|----------|
|     |                    | ข้อมูลรางวัล                        | ดูรายการ | ข้อมูลการอบรม | ดูรายการ |
| 1   | นางผกามาศ บุญเผือก | เพิ่มข้อมูล                         | à        | เพิ่มข้อมูล   | à        |

## ระบบรายงานแบ่งเป็น 3 ระดับ คือ

- 1. รายงานระดับบุคคล เป็นการเก็บเอกสารของบุคลกรรายบุคคล
  - ใช้สำหรับจัคเก็บเอกสารที่ได้ดำเนินการ
  - ใช้สำหรับติดตามงานต่างๆที่ได้เสนอ
  - ใช้สำหรับดึงกลับ แก้ไช หรือ ลบเอกสาร
- รายงานระดับกลุ่มบริหาร เป็นแฟ้มเก็บงานของกลุ่ม ผู้มีสิทธิดู คือ ผู้ช่วย / หัวหน้ากลุ่ม
- รายงานระดับสำนักงาน เป็นการจัดเก็บเอกสารของสำนักงานโรงเรียน ผู้มีสิทธิดู คือ ผู้อำนวยการโรงเรียน รองผู้อำนวยการโรงเรียน สารบรรณกลาง

## ระบบสืบค้นข้อมูล

สำหรับระบบสืบค้นข้อมูลมี 2 ระดับ คือ

-เระบบสืบค้นขอสำนักงาน ผู้มีสิทธิ คือ สารบรรณกลาง

-ระบบสืบค้นรายบุคคล ใช้สำหรับสืบค้นข้อมูลของเจ้าของเรื่อง